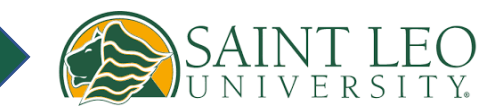

| PROJECT NAME | How To Give Proxy Access | IMPACTED BUSINESS | Students          |
|--------------|--------------------------|-------------------|-------------------|
| CREATED BY   | Candis Brown             | HOW TO            | Give Proxy Access |
| DATE         | 2/8/24                   | VERSION           | V1.0              |

# ACCESS DEGREE CONFERRAL

### Step 1. Access Elion Self-Service

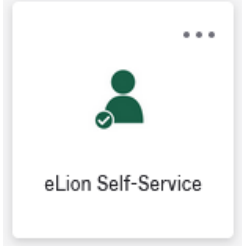

Step 2. Click the menu icon.

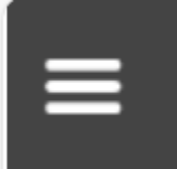

Step 3. Select the arrow next to User Options. Then, select Person Proxy.

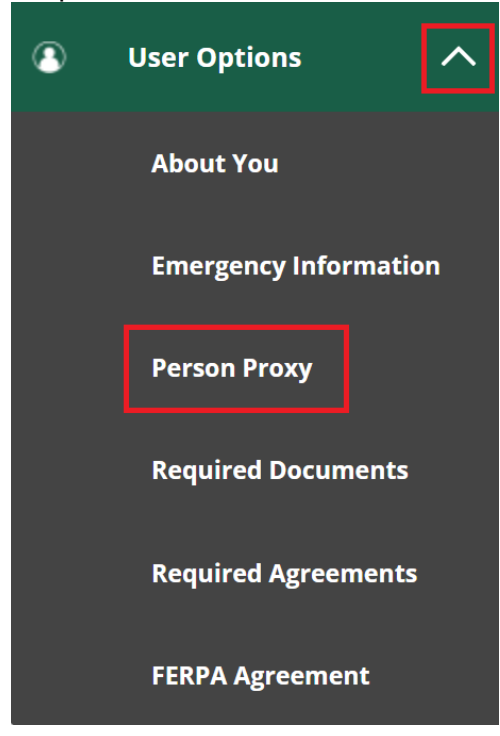

### Step 4. Select Add Another User

# Add a Proxy

### Select a Proxy

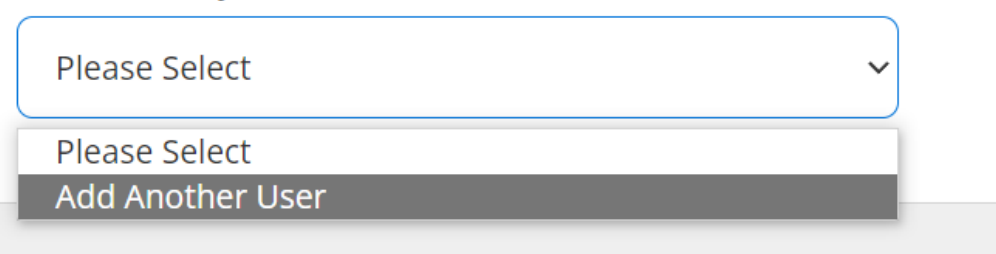

## Step 5. Fill out added user's information.

| First Name *     | Middle Name       | Last Name *             |
|------------------|-------------------|-------------------------|
| First Name       | Middle Name       | Last Name               |
| Suffix           | Former First Name | Former Middle Name      |
| Please Select V  | Former First Name | Former Middle Name      |
| Former Last Name | Email Address *   | Confirm Email Address * |
| Former Last Name | Email Address     | Email Address           |
| Phone            | Phone Extension   | Phone Type              |
| Phone            | Phone Extension   | Please Select 🗸         |
| Birth Date       | Gender            | SSN                     |
| ( M/d/39397      | Please Select 🗸   | X005-XX5-XX00X          |
| Confirm SSN      | Relationship *    |                         |
| 000-00-0000      | Please Select V   |                         |
|                  |                   |                         |

# Step 6. Click Complete Access or Select Access for your added user. If Select Access is clicked, click on all that you want to apply.

| Allow Complete Access |                                |
|-----------------------|--------------------------------|
| Allow Select Access   |                                |
| Student Finance 🚯     | Financial Aid 🚯                |
| Account Activity      | Financial Ald Home             |
| Account Summary       | My Awards                      |
| Make a Payment        | FA Required Documents          |
|                       | Satisfactory Academic Progress |
|                       | College Financing Plan         |
| General 🚺             | C Academics ()                 |
| Notifications         | Grades                         |
| Required Documents    |                                |
| Tax Information (     |                                |
| Tax Information       |                                |

### Step 7. Authorize the disclosure Agreement. Submit!

### **Disclosure Agreement**

#### Submission of this form assumes you authorize a release of your student record.

The privacy of student records is protected by law. Saint Leo University provides for the confidentiality of student records in accordance with the Family Educational Rights and Privacy Act (FERPA), as amended. The University is prohibited from providing certain information from your student records to a third party, such as admission, enrollment, financial aid, academic, and disciplinary records. Accordingly, in order for us to be able to discuss your education record with your parents, spouse, or other persons who you designate, you must provide your authorization, the University must have submitted permission from you prior to releasing information from your educational record. "Education record" includes those records, files, documents and other material that contain information directly related to the student and are maintained by the university or a person acting for the university. An education record includes information recorded in any medium but does not include personal notes, records only available to law enforcement personnel, employment records, or medical records.

By granting access, you are giving the University to release information mentioned by you. The consent submitted must specify what information to be released.

If you wish to grant access to a third party, please indicate the name(s) and relationships(s) of the individual below.

Click here for more information and information on how to submit a paper FERPA Release form.

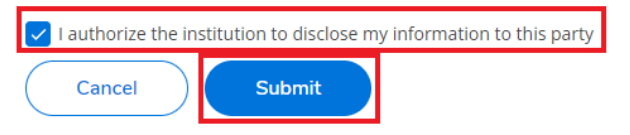

Step 8. Parent/Proxy receives x2 system generated emails to the email address submitted, one with username and 2<sup>nd</sup> with temporary password – both emails contain link for logging.

Step 9. Parent/Proxy claims account by going to login page: <u>Parent/Proxy Self-Service Login</u> and entering username and temporary password.

Step 10. Have access to your student's account, parents/proxy access is available at https://www.saintleo.edu/admissions/families <u>https://www.saintleo.edu/admissions/families</u> and click login tile

# Parent/Proxy Login

Have access to your students account, parents/proxy may login below. If you don't currently have access – please have your student provide you proxy access by <u>following these instructions</u>.

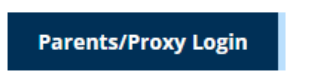